## View the Student Info Tab

| Step                                                                                    | Directions                                                                                                    |
|-----------------------------------------------------------------------------------------|----------------------------------------------------------------------------------------------------|
| Use the student info tab to view term by term information for students in your caseload |                                                                                                    |
| 1                                                                                       | Click the 💻 in the top left-hand corner of your Starfish homepage and click <b>Students</b>                                                                    |
| 2                                                                                       | Click the <b>Tracking</b> tab at the top                                                                                                    |
| 3                                                                                       | Under Connection: select your most applicable role or the "All My Students" option                                                                             |
| 4                                                                                       | Click a <b>student's name</b> to view their information (you can also use the search feature using the student's name, username or ID at the top of this page) |
| 5                                                                                       | Click the <b>Info</b> tab in the left column                                                                                                    |
| 6                                                                                       | Review the Info tab for various important student information                                                                                                  |

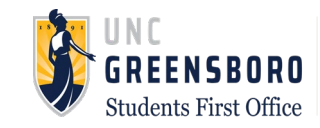